# **UHS How-tos and FAQs**

| How-tos |                                   | 2 |
|---------|-----------------------------------|---|
|         | Starting the Registration Request | 2 |
|         | Selecting Your Courses            | 3 |
|         | Submitting Payment                | 4 |
|         |                                   |   |

### How-tos

#### Starting the Registration Request

- Click the link to access the 2023-24 UHS registration page. 2023-24 UHS Registration
- Make sure to review the 2023-24 UHS Student Handbook: Click here
- Input all the required information and the click "Register Now"

| University in the High School Application                                                                                                    |                                                                                                |
|----------------------------------------------------------------------------------------------------|------------------------------------------------------------------------------------------------|
| This registration request form is for the Fall 2023 and Year 2023-24 terms only. If you are registering for a course(s) for the Fall term and also for a course(s) in the Year term, then you must fill out a separate application for each term.                                                                                                    | Make sure you read through                                                                     |
| You must submit all required demographic information, select desired course(s), and accept application fees related to your registration request(s). If you have previously taken a course(s) through UHS, please include the email address previously used and your existing RAM ID (only if available). Payments can be made through your SUNY Farmingdale portal <u>or</u> using the link provided in the payment reminder email. Payments not made by the payment deadline ( ) will result in registration requests not being honored.                                                                                                    | the UHS application<br>directions and Student<br>Handbook. They provide                        |
| IT you are naving proteiens with your registration request, contact UHSoffice@itaminggale.eou.                                                                                                    | important information about                                                                    |
| make suits to read initiation in the construction and the initiation of the second second secon | the UHS program.                                                                               |
| Student Information                                                                                                    |                                                                                                |
| Sudent mormation                                                                                                    |                                                                                                |
|                                                                                                    |                                                                                                |
| Preferred Name                                                                                                    |                                                                                                |
| Middle Name                                                                                                    |                                                                                                |
|                                                                                                    |                                                                                                |
| Last Name                                                                                                    |                                                                                                |
| Rithdate                                                                                                    |                                                                                                |
|                                                                                                    |                                                                                                |
| Email Address                                                                                                    | An alternate email is not required. However,                                                   |
| Alternate Email Address                                                                                                    | UHS strongly urges students to provide an                                                      |
|                                                                                                    | alternate email address different from their high school amail address to ansure all LHS amail |
| Phone Number                                                                                                    | correspondence is received.                                                                    |
| Mailing Address                                                                                                    |                                                                                                |
| Country United States                                                                                                    |                                                                                                |
| Street                                                                                                    | If you do not know your Social Security Number,                                                |
|                                                                                                    | 99-9999, etc.                                                                                  |
|                                                                                                    |                                                                                                |
| State Select State                                                                                                    | Leave blank if you are a new LIHS student or do                                                |
| Postal Code                                                                                                    | not remember your RAM ID number. New                                                           |
| Legal Sex                                                                                                    | students will have a RAM ID issued 24-48 hours                                                 |
|                                                                                                    | after successfully submitted a registration                                                    |
| Gender V                                                                                                    | for more information about your RAM ID                                                         |
| Social Security Number (cer dashes)                                                                                                    |                                                                                                |
|                                                                                                    |                                                                                                |
| RAM ID, if applicable (for previous applicants, leave blank if not applicable)                                                                                                    |                                                                                                |
|                                                                                                    |                                                                                                |

| Parent/Guardian Information                                                                                                    |  |
|----------------------------------------------------------------------------------------------------|--|
| Parent/Guardian First Name                                                                                                    |  |
|                                                                                                    |  |
| Parent/Guardian Last Name                                                                                                    |  |
| Parent/Guardian Email                                                                                                    |  |
| Parent/Guardian Phone Number                                                                                                   |  |
|                                                                                                    |  |
| High School Information                                                                                                    |  |
| When will you graduate high school?                                                                                            |  |
| High School                                                                                                    |  |
| v                                                                                                    |  |
| Additional Information                                                                                                    |  |
| Do you qualify for the Federal Reduced Price Meat Program?                                                                     |  |
| What is the Federal Reduced Pice Meel Program                                                                                  |  |
| Are you a narticipant in a Third-Party Payment program (e.g. Smart Scholars P-Tech. etc.)                                      |  |
|                                                                                                    |  |
| Review                                                                                                    |  |
| Click on the Select Courses Now button to continue the registration process.                                                   |  |
| NOTE: Do not click the "Select Courses Now" button more than once. The system will take a few moments to process your request. |  |
| Select Churses Now                                                                                                    |  |
|                                                                                                    |  |
|                                                                                                    |  |

Students<u>must</u> provide parent/guardian information. To successfully complete a registration request, a parent/guardian must verify the request. An email is sent out to the parent upon the student's registration request.

Students that select "Yes" for Federal Reduce Price Meal <u>must</u> provide official documentation from their school (district) that highlights their qualification status (i.e., email or letter). Students that do not qualify for the program will pay the full cost per credit. Students will have the option to submit their documentation "now" or "later" directly into the application. However, if a student selects "later" the application will calculate the price per credit at \$50. Use the link to find out more about the <u>Federal Reduce Price</u> <u>Meal Program</u>.

3<sup>rd</sup> Party pay students will have some or all of their program fees covered by a grant, scholarship, or school district. *Self-pay* students are responsible for all the program fees related to their registration request.

Students must click on the "Select Courses Now" button to continue with their registration request.

• Note: Students *must* select their desired courses to continue the registration request.

#### Selecting Your Courses

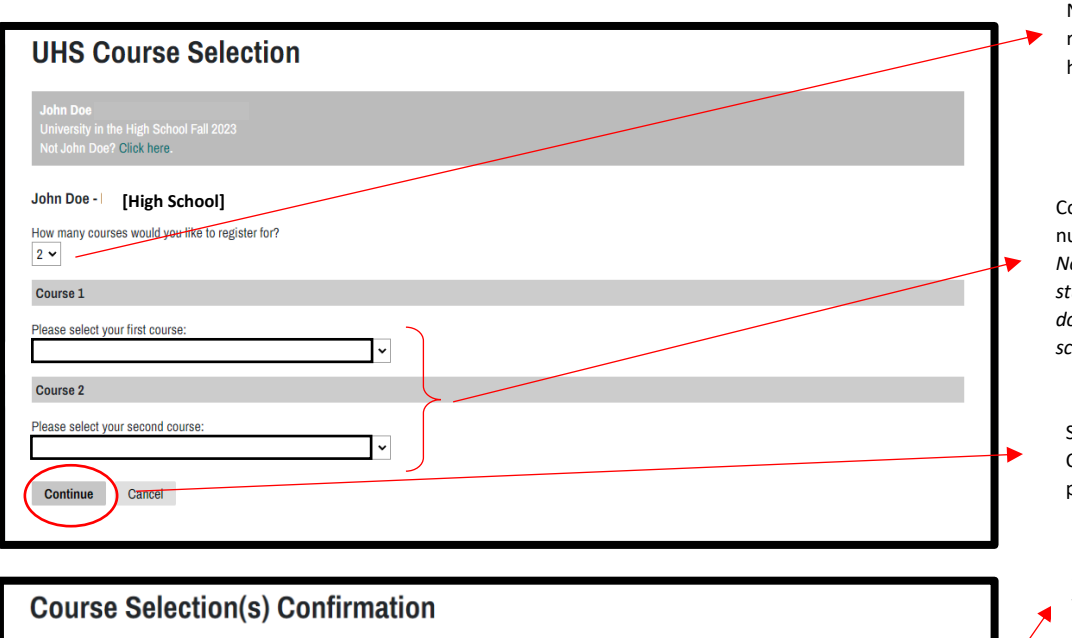

Number of courses a student can choose is relative to the number of approved courses per high school

Course selections will show name of the course, number of credits and the approved instructor. Note: If a course requires a prerequisite, the student will have to upload the proper documentation to be verify by UHS staff (i.e., high school transcript.

Students <u>must</u> continue to the Course Selection Confirmation page to complete the registration process.

Students' course selections will appear, providing them with an itemized view of the courses they selected for the specific term

Self-pay students will see a total fee cost. Thirdparty paying students will see a \$0 balance (initially). UHS staff must first have confirmation from the partner school the desired course(s) are third-party pay courses. An updated balance may need to be issued if the course is not supported by a grant, scholarship, or school

When the student clicks the "Submit Request" button the registration request is complete.

| John Doe ⊢<br>University in the H<br>Not John Doe? Cli | ligh School Fall 2023<br>ick here. |               |              |         |           |       |  |
|--------------------------------------------------------|------------------------------------|---------------|--------------|---------|-----------|-------|--|
| Course Title                                           | Subject                            | Course Number | Instructor   | Credits | Term      | Cost  |  |
| [Course 1]                                             | UHS                                | 101           | Dr. Federman | 3       | Fall 2023 | \$150 |  |
| [Course 2]                                             | UHS                                | 102           | Dr. Federman | 3       | Fall 2023 | \$150 |  |
| Total Credits: 6                                       |                                    |               |              |         |           |       |  |
| Payment Due<br>\$300.00<br>Fall 2023 Payment           | Deadline: October 9, 20            | 23            |              |         |           |       |  |
| Submit Request Cancel                                  |                                    |               |              |         |           |       |  |

## Submitting Payment

| Course Selection(s) Confirmation<br>Dear John.<br>Mark you for taking the time to fill out the UHS registration request form! To complete the registration process, all self-paying students must submit payment and a parent/guardian must<br>very payment. A separate email has been sent to your parent/guardian to verify the registration request.<br>Pay Here<br>A linformation regarding prerequisites, free/reduced lunch, and/or 3rd party payment will be reviewed by UHS staff. Additional correspondence may follow related to total payment due<br>and/or registration request(s). If you have any questions, please email UHSoffice@farmingdale.edu.<br>Sincerely.<br>Diversity in the High School<br>SUNY Farmingdale State College | <br>After a student has completed their registration<br>request, they will see this confirmation page.<br>Third-party paying students will not see an option<br>to pay now. However, all self-pay students will<br>see the option to pay now. A supplemental email<br>is sent to all students (self-paying and third-party)<br>that have outstanding program fee balances |
|----------------------------------------------------------------------------------------------------|----------------------------------------------------------------------------------------------------|
| Submit Payment         Payment Details         Description       Application Fee         Amount Due       \$300.00         Submit Payment                                                                                                    | Program fees can be paid by clicking the "Submit<br>Payment" button                                                                                                    |

If you have any questions about the UHS registration process, please contact <u>UHSoffice@farmingdale.edu</u>.

\*Back to top: <u>Click here</u>